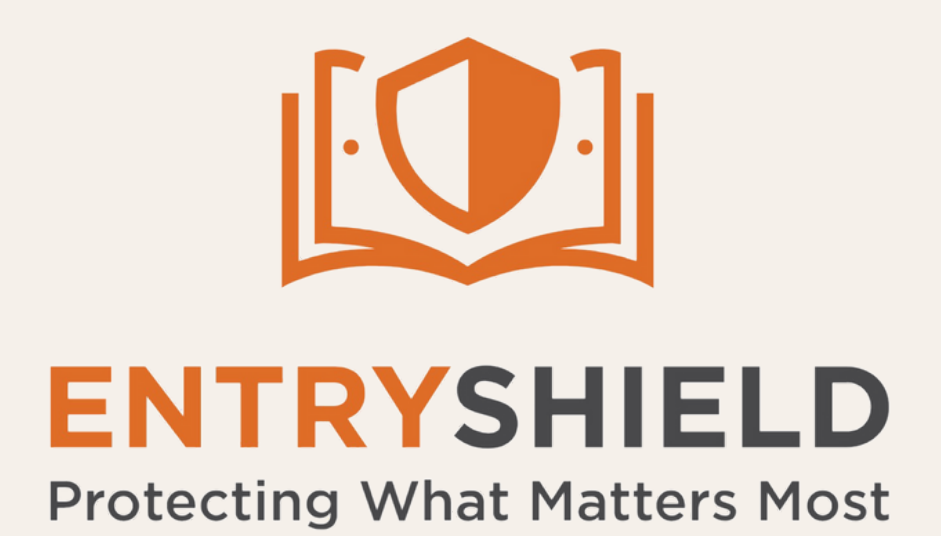

# Application Installation Instructions

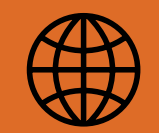

entryshield.com

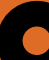

### 2489 US 62 W. Mountain Home AR, 72653

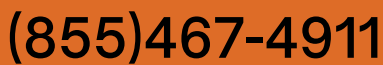

#### (855

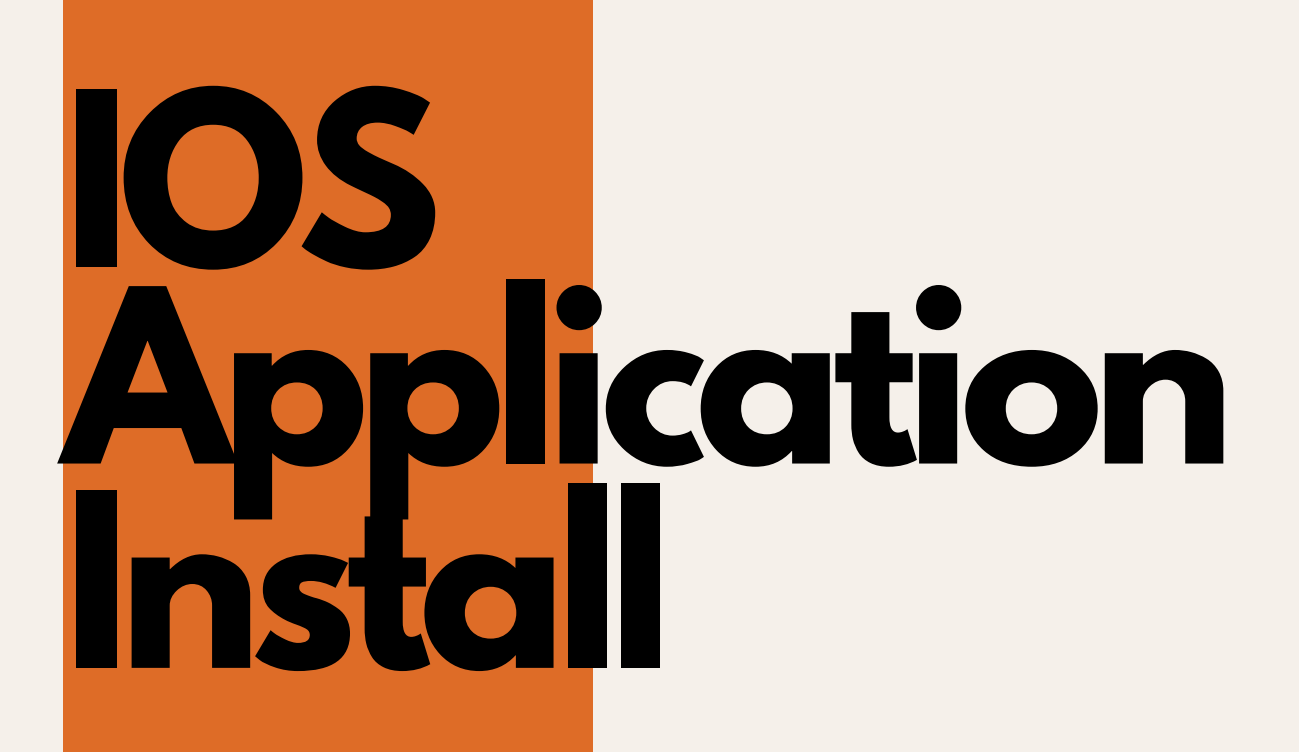

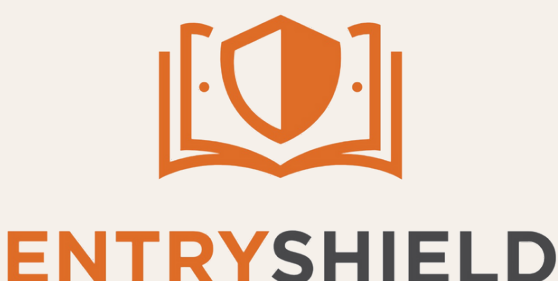

Protecting What Matters Most 2489 US 62 W. Mountain Home, AR 72653 entryshield.com (855)467-4911

Open Apple App Store

Search "Entry Shield"

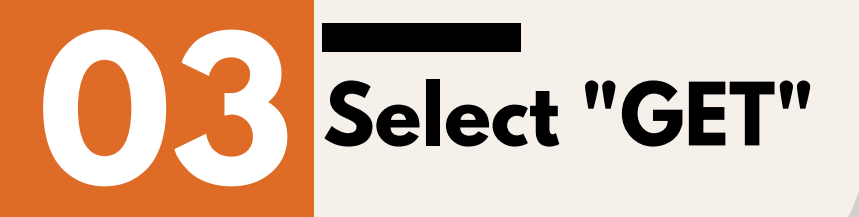

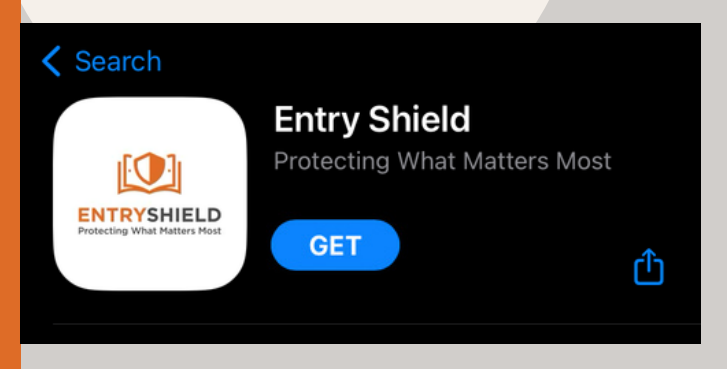

## Enter Apple ID credentials if/when prompted

This will download the application to your device

# Android Application Instal

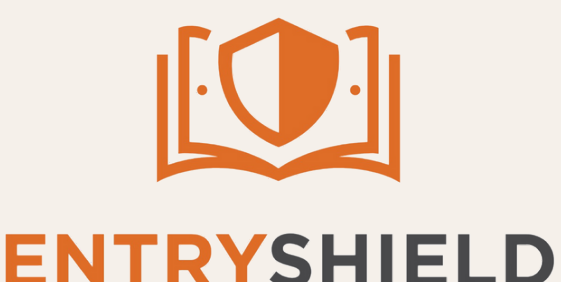

Protecting What Matters Most 2489 US 62 W. Mountain Home, AR 72653 entryshield.com (855)467-4911

Open Google Play Store

Search "Entry Shield"

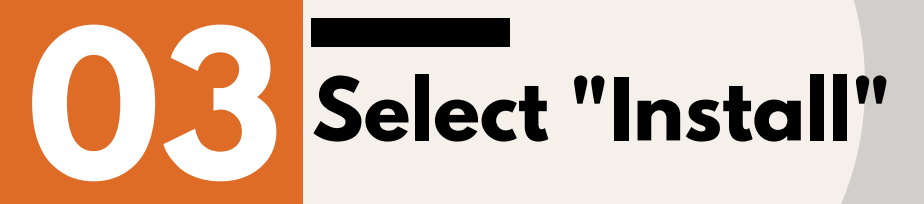

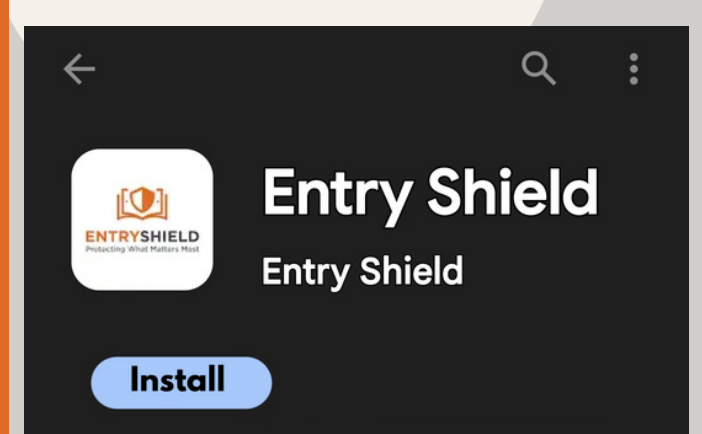

## Enter Android credentials if/when prompted

This will download the application to your device

## Setting up the Entry Shield App

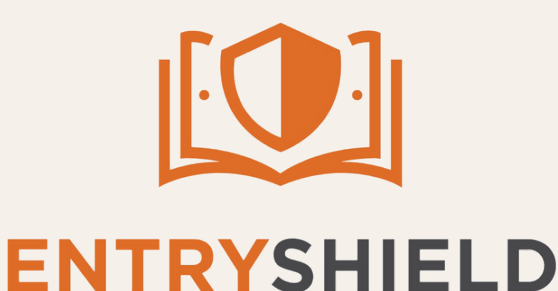

Protecting What Matters Most 2489 US 62 W. Mountain Home, AR 72653 entryshield.com (855)467-4911

Open the newly installed Entry Shield App

|    | Select "Create Account"                                                      | App Store                                                                    |                             |
|----|------------------------------------------------------------------------------|------------------------------------------------------------------------------|-----------------------------|
|    |                                                                              | ENTR<br>Protecting V                                                         | SHIELD<br>Vhat Matters Most |
|    |                                                                              | 🔀 name@email.c                                                               | om                          |
|    |                                                                              | password                                                                     | 0                           |
|    |                                                                              | L                                                                            | DGIN                        |
|    |                                                                              | Forgot<br>Create                                                             | Password?<br>e Account      |
|    |                                                                              | 10:22                                                                        |                             |
|    |                                                                              | App Store                                                                    | .ı                          |
|    | Enter "School ID"                                                            | App Store     Back                                                           | Sign Up                     |
| 5  | Enter "School ID"<br>This is very specific and must be<br>entered correctly. | App Store     Back     DEMO12345                                             | Sign Up                     |
| 55 | Enter "School ID"<br>This is very specific and must be<br>entered correctly. | App Store     Back     DEMO12345     Robin                                   | Sign Up                     |
| 55 | Enter "School ID"<br>This is very specific and must be<br>entered correctly. | App Store     Back     DEMO12345     Robin     Gomez                         | sign Up                     |
| 55 | Enter "School ID"<br>This is very specific and must be<br>entered correctly. | App Store     Back     S     DEMO12345     Robin     Gomez     robin@entryst | Sign Up                     |
|    | Enter "School ID"<br>This is very specific and must be<br>entered correctly. | App Store Back Back DEMO12345  Robin Gomez Frobin@entryst                    | hield.com                   |
|    | Enter "School ID"<br>This is very specific and must be<br>entered correctly. | App Store Back Back DEMO12345  Robin Gomez Frobin@entryst                    | hield.com                   |
|    | Enter "School ID"<br>This is very specific and must be<br>entered correctly. | App Store Back S DEMO12345 Robin Gomez Trobin@entryst Agree to terms and     | hield.com                   |

## Setting up the Entry Shield App

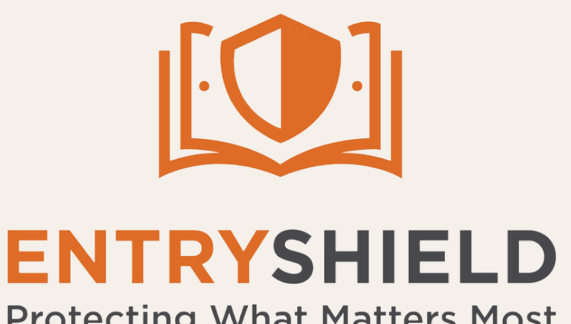

Protecting What Matters Most 2489 US 62 W. Mountain Home, AR 72653 entryshield.com (855)467-4911

**Enter your information** 

Your first name, last name & email address

## **Create and confirm your password**

06

## Check "agree to terms and conditions"

## Select "Sign Up"

After signing up, you will receive a message saying that your access is pending and waiting to be confirmed – This must be done by an Entry Shield System Administrator.

Your account is pending and is currently not approved to access the app.

If you believe this is an error, or need assistance, please

contact your superintendent

Signout

## **Contact Entry Shield for confirmation**

The first user must be approved by an Entry Shield Admin. Email ellakate@entryshield.com with the subject line: "Pending approval through Entry Shield App", or call our office at (855)467-4911. After you have been approved, you will then gain access to the application, alerts and to approve other users. Admins, see next page for new user confirmation.

# **Confirming New Users**

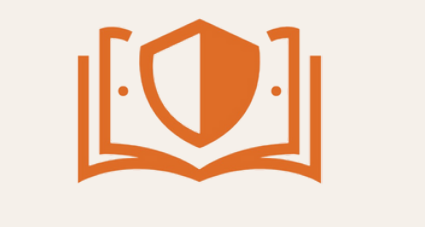

ENTRYSHIELD Protecting What Matters Most 2489 US 62 W. Mountain Home, AR 72653 entryshield.com (855)467-4911

This is exclusively an admin function, proceed only if you have been approved as an admin.

## **Open the Entry Shield App**

# Select the menu icon in the upper left hand corner

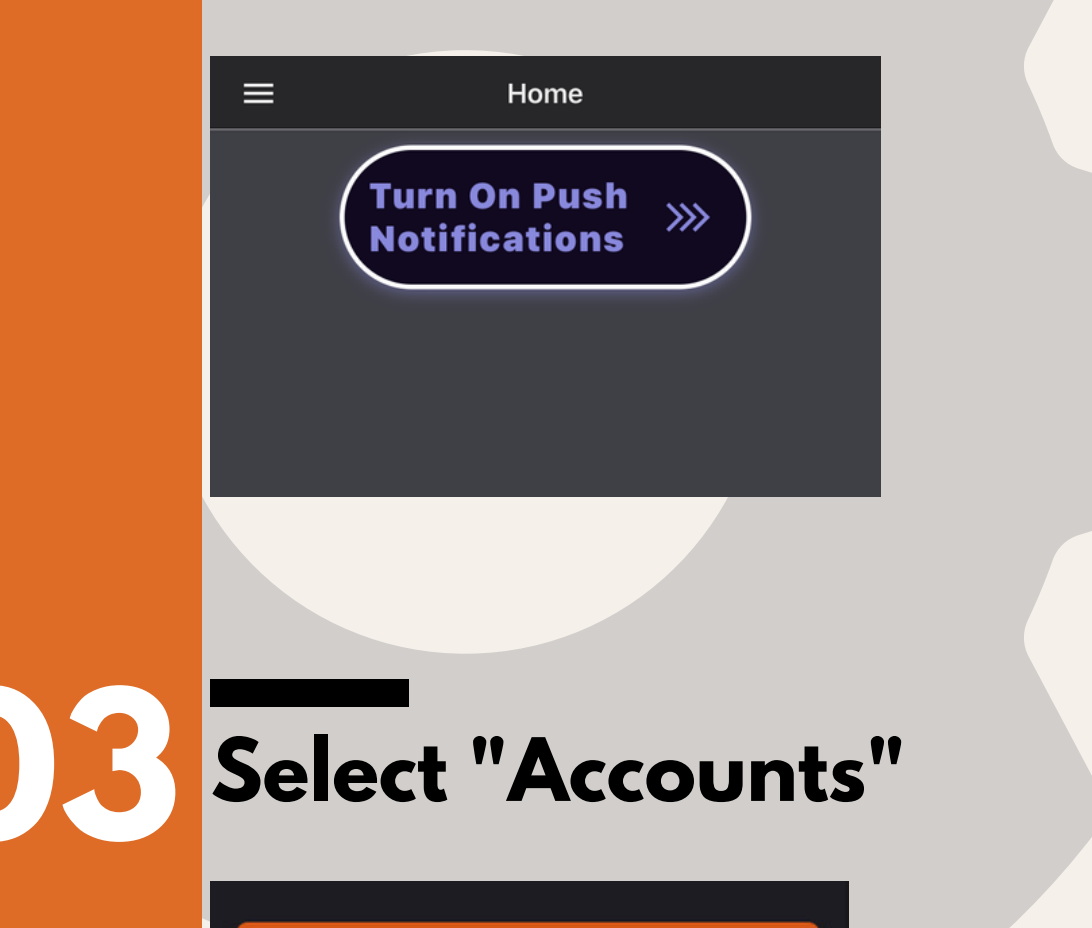

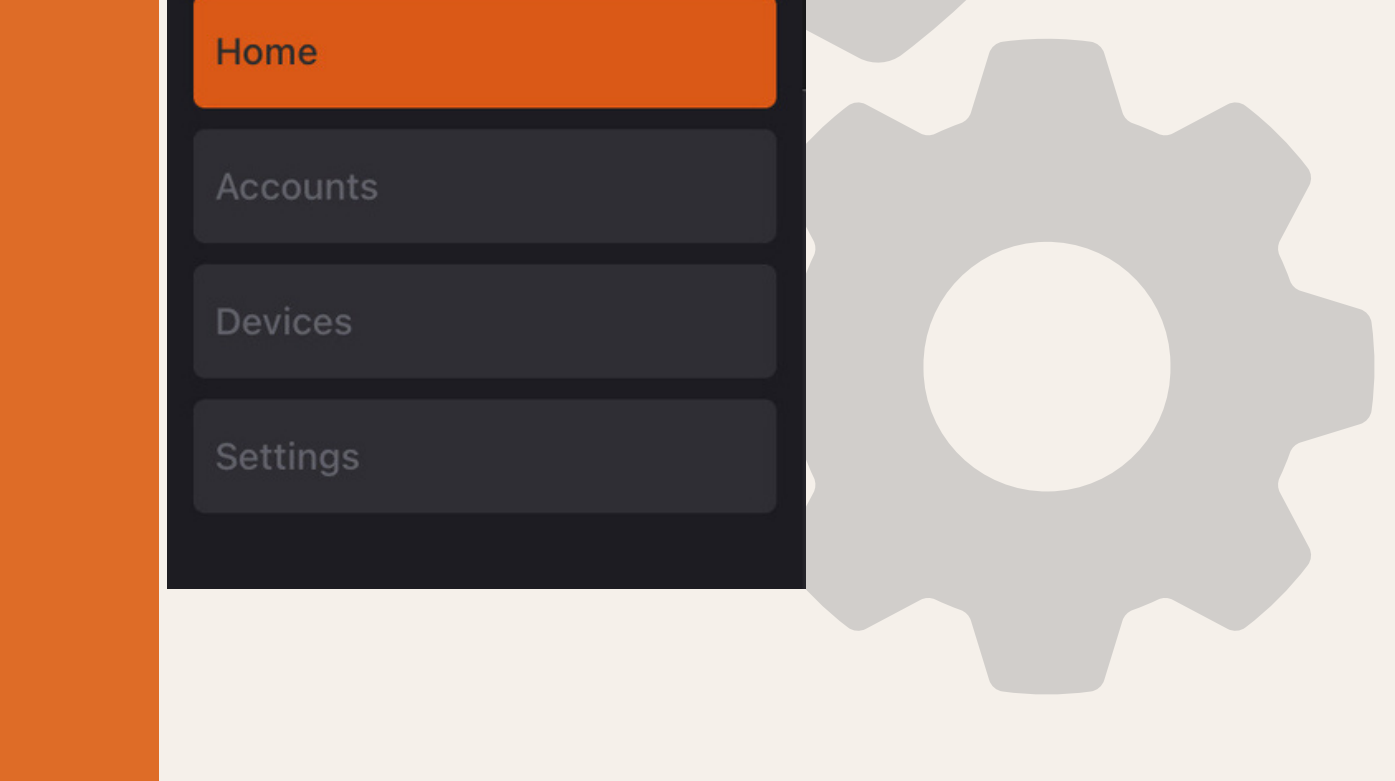

# **Confirming New Users**

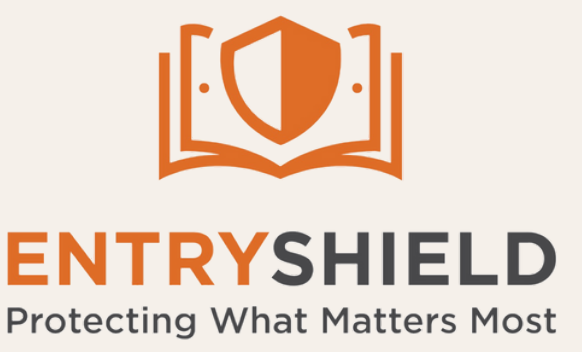

2489 US 62 W. Mountain Home, AR 72653 entryshield.com (855)467-4911

## Select " Pending Users"

If the School ID credentials were not entered correctly, "pending user" will not be displayed.

Accounts

 Update Users

 Update Users In Your Account

Pending Users

Robin Gomez robin@entryshield.com

**Current Users** 

Casey Spitnale office@vesst.io

Ella Reynolds ellakate1@entryshield.com

Tommy Wolfe tommy1@entryshield.com

Matt Wadyka mattwadyka1@entryshield.co

Phillip Gomez nuc@entryshield.con

**Select the pending user and click the** 

## appropriate permission level

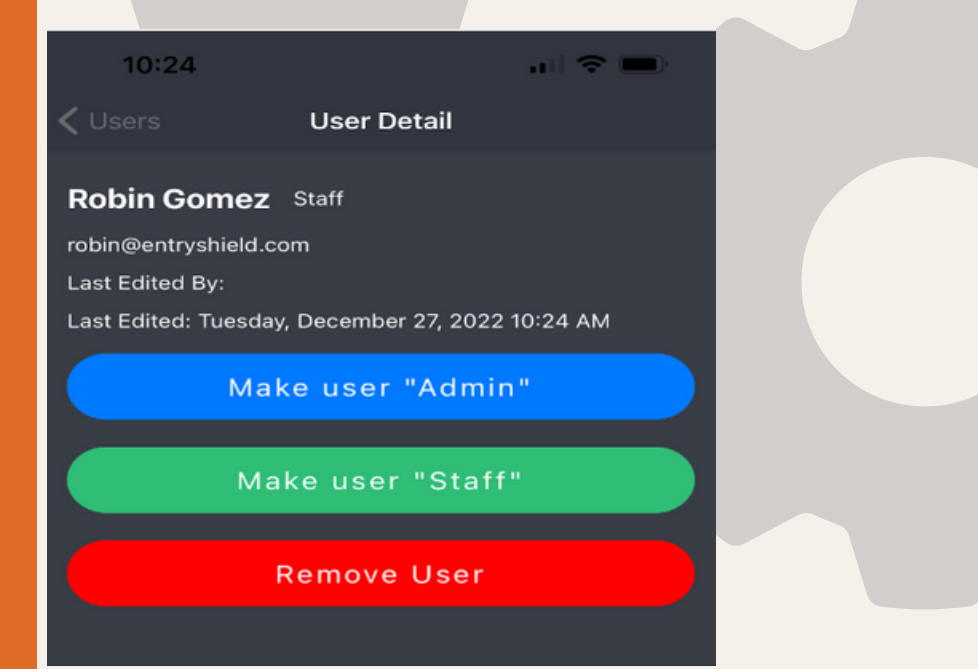

# **Confirming New Users**

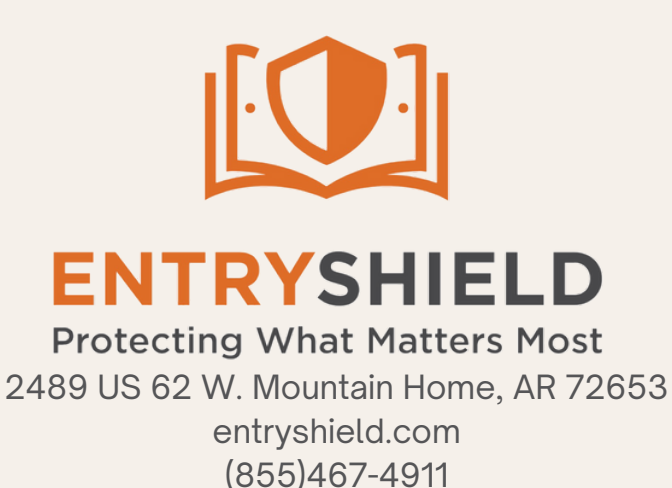

Once the permission level has been set, Instruct the user to force close App and restart

After the app has been restarted, users will begin receiving alert notifications

#### For support or questions installing the Entry Shield App please call 855.467.4911

# Navigating the App

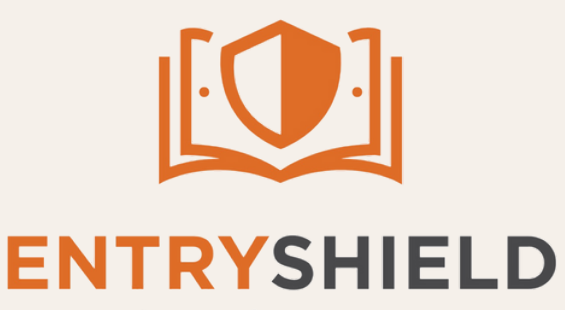

Protecting What Matters Most 2489 US 62 W. Mountain Home, AR 72653 entryshield.com (855)467-4911

## 01

## **Open Application**

Once the App is opened, the home page will appear. Here you can see the option to turn on or off push notifications, events that have occurred recently, and the option to "Add Test Event".

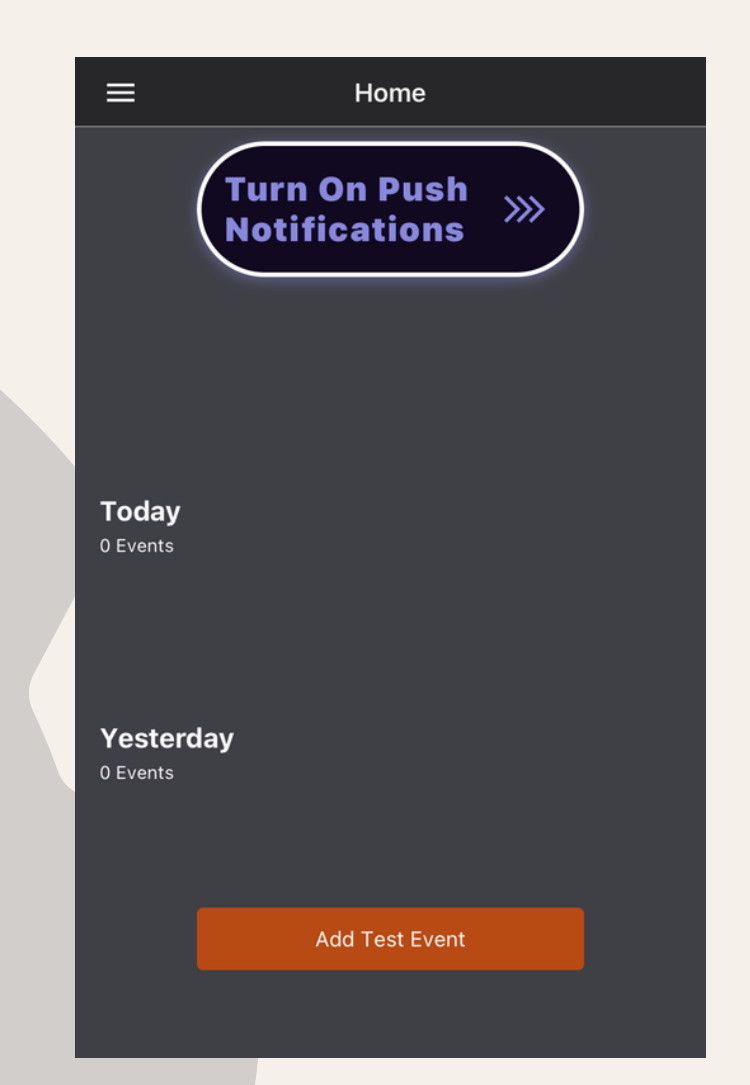

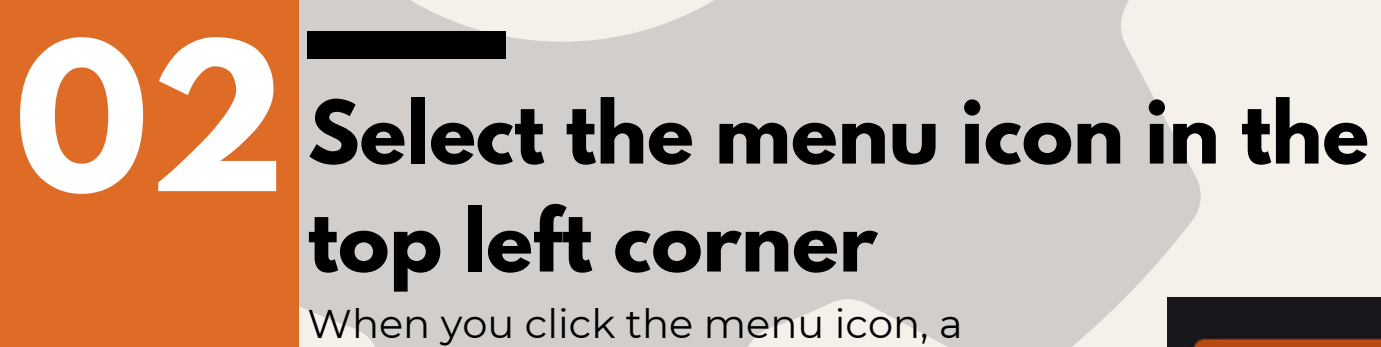

panel will open on the left where you can select "Accounts", " Devices", " or "Settings".

| Home     |
|----------|
| Accounts |
| Devices  |
| Settings |
|          |

# Navigating the App

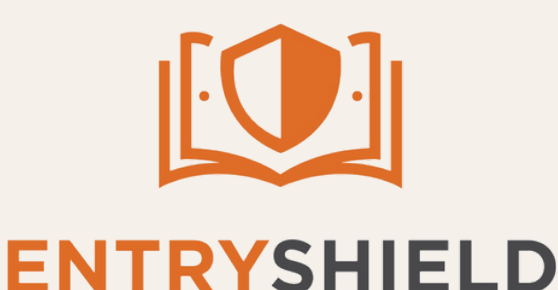

Protecting What Matters Most 2489 US 62 W. Mountain Home, AR 72653 entryshield.com (855)467-4911

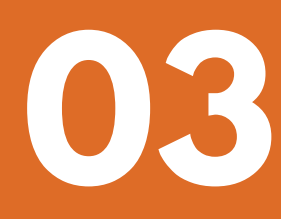

## Select "Accounts"

In "Accounts", you can see the pending users and the current users in your account. Accounts

### Update Users

Update Users In Your Account

Pending Users

#### **Current Users**

Casey Spitnale office@vesst.io

Ella Reynolds ellakate1@entryshield.com

Tommy Wolfe tommy1@entryshield.com

Matt Wadyka mattwadyka1@entryshield.com

Phillip Gomez nuc@entryshield.com

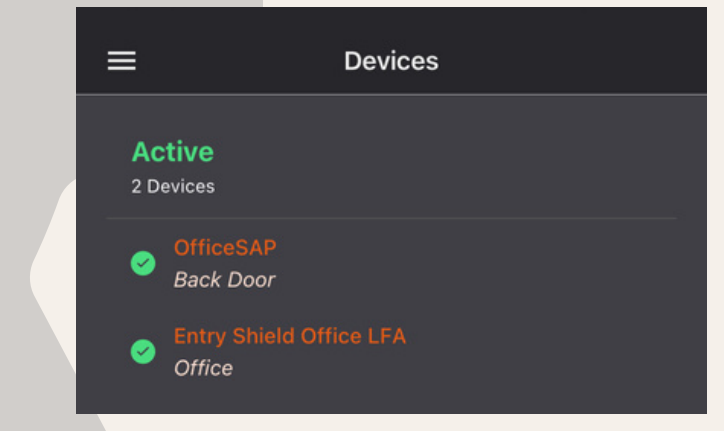

## Select "Devices"

In "Devices", you can see the Active devices in your account

## Select "Settings"

In "Settings", you have the options to "turn DND on", which controls notification preferences, "Light/Dark" appearance options, and to "Sign Out" of your account.

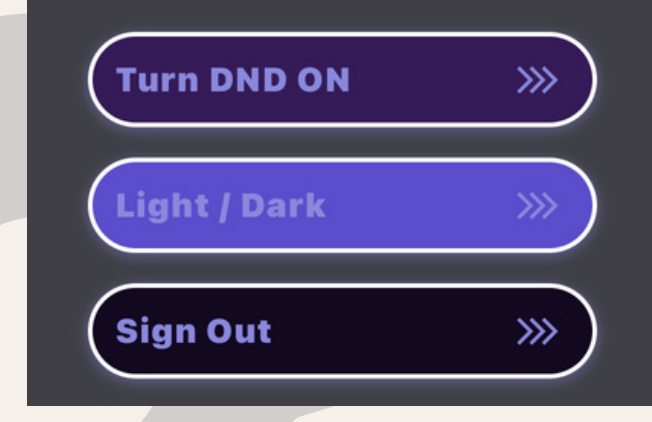

Settings

#### For support or questions about the Entry Shield App please call 855.467.4911